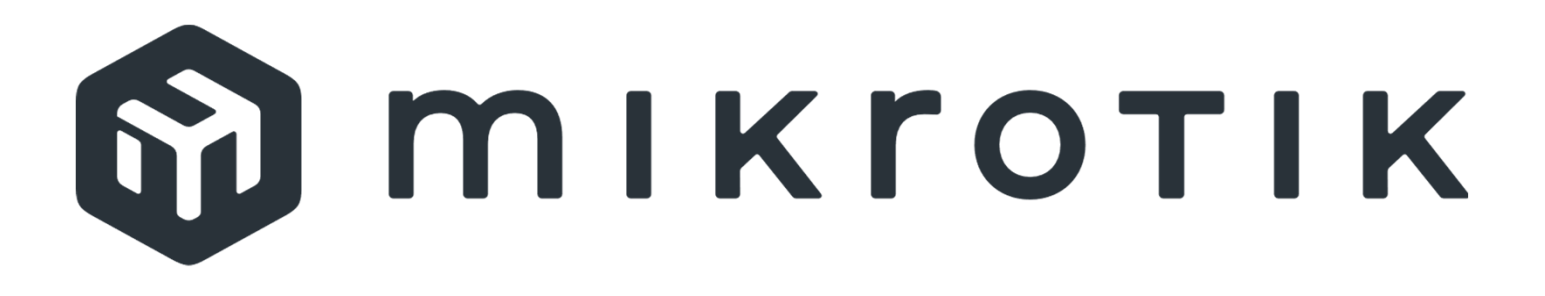

MikroTik Professionals Conference

# Volume Installations

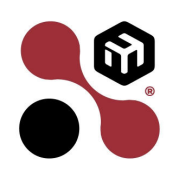

Prague 2024

Azurtem

### about the speaker

- Yann Shukor
- Specialised in IT since 1988
- Systems & network maintenance
- Cabling and installation of WIFI networks
- Mikrotik certified since 2012

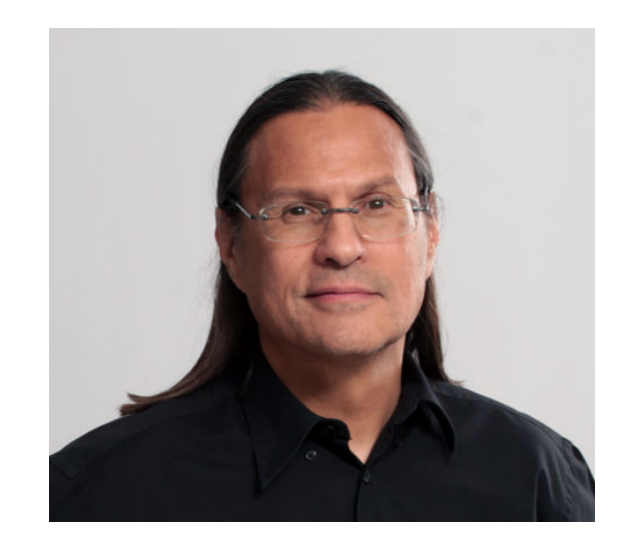

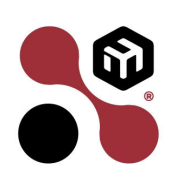

2

Azurtem

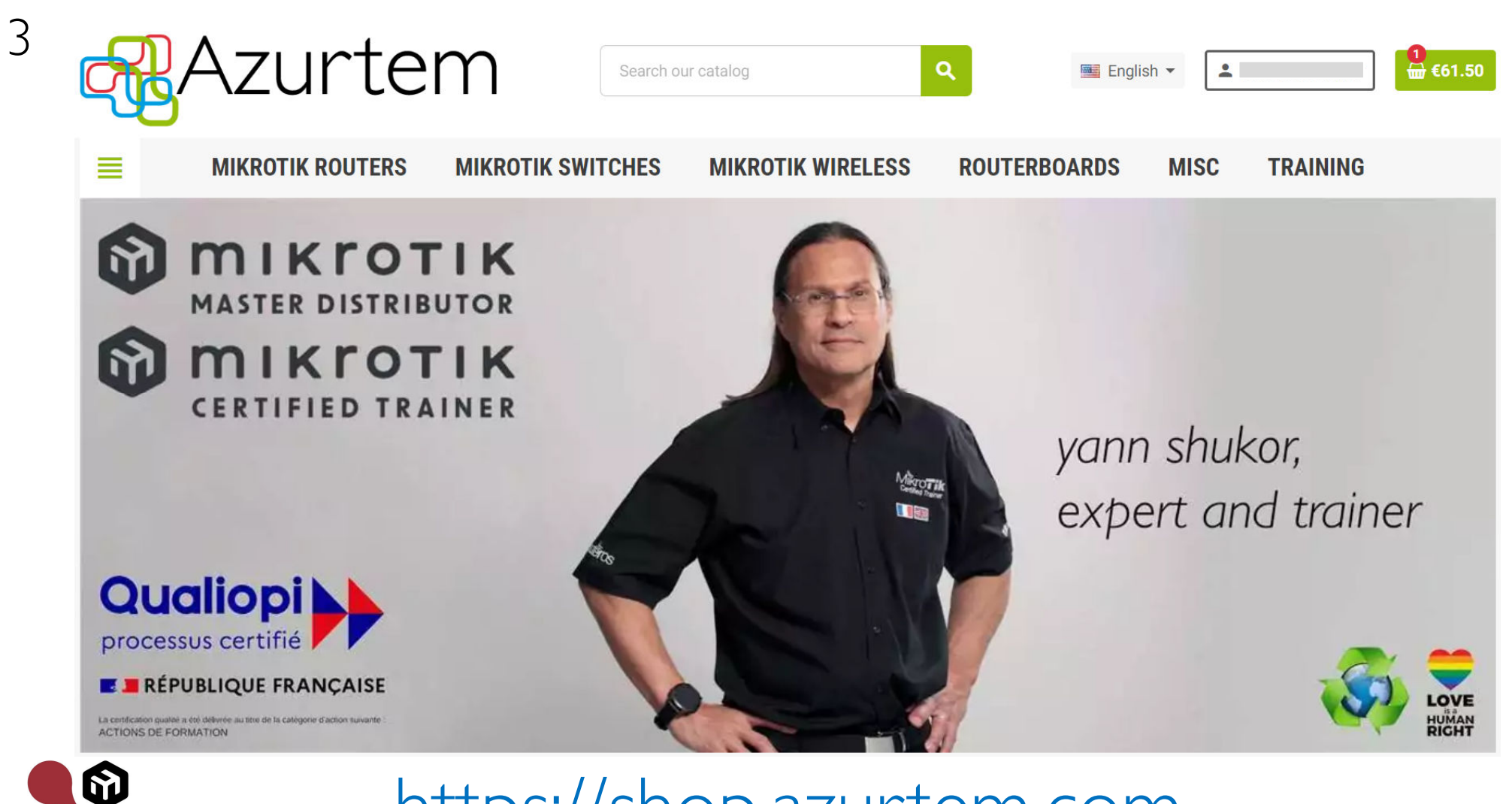

# https://shop.azurtem.com

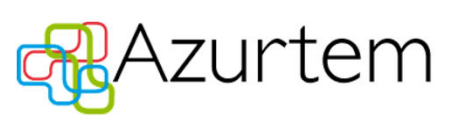

#### Volume Installations

introduction

strategy

requirements

lessons learnt

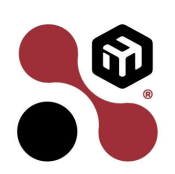

4

questions

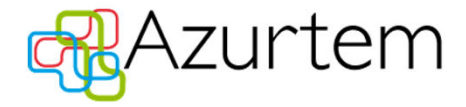

# introduction

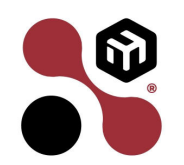

5

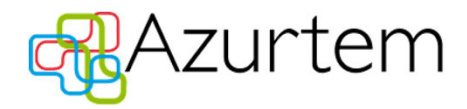

### Small Network

- An increasing number of ISPs in France are adopting Mikrotik not only within their data centres but also in their choice of CPEs.
- Winning such tenders is dependent on our capacity to adapt the proposed Mikrotik devices to the client's environment.
- The ability to provide pre-installed/pre-staged devices is crucial in order to rival traditional brand offerings.

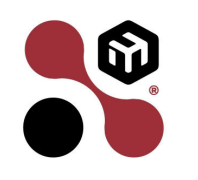

6

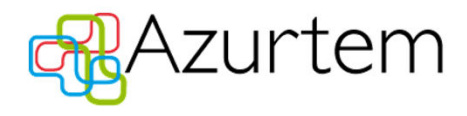

# Small Network (cont'd)

- Adapting Mikrotik devices to an ISP's needs may entail multiple processes/steps in order to meet the client's expectations.
- The client usually requests a specific RouterOS version thus requiring the upgrade/downgrade of the purchased devices.
- More often than not the devices/boxes need to be labelled with the ISP's identification e.g. ID, serial, MAC, ...

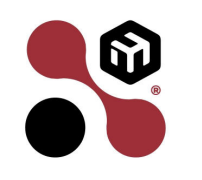

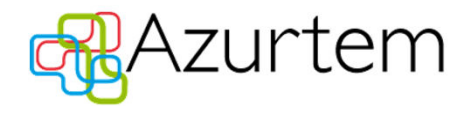

# Small Network (cont'd)

- The upside, in exchange for some extra work, is the additional cost that you as a supplier can charge per device prepared.
- Outsource this task would contribute to someone else's growth, potentially complexify the whole process and hinder quality control.
- The objective is to handle the device preparations in the fastest possible manner and with the least impact on the expected revenue.

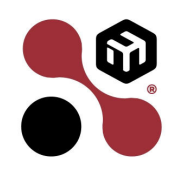

8

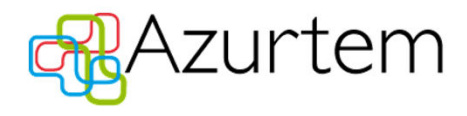

### Considerations

- The proposed approach isn't what one would qualify as "industrial level" but rather "garage workshop" type dimensions.
- You have to assess how many units you can install per session. From a purely Mikrotik perspective, fifty units at a time is feasible.
- Don't forget that things can go wrong. Recovering from a failed installation of fifty units can be quite time consuming.

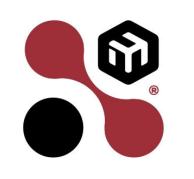

9

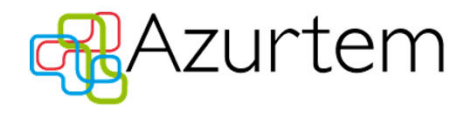

# Considerations (cont'd)

- "Time is money" as Benjamin Franklin once wrote. Therefore keep things simple and follow a predefined step by step procedure.
- The aim is to prepare as many devices as possible in the least amount of time; ideally you must act like a factory 'chain worker'.
- Don't deviate from the procedure unless something goes wrong i.e. if you are faced with unforeseen circumstances.

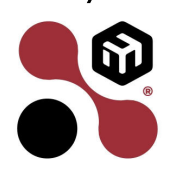

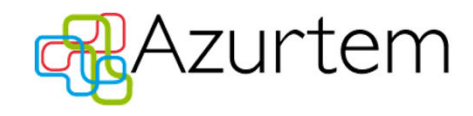

# requirements

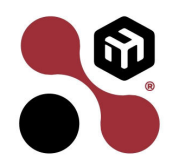

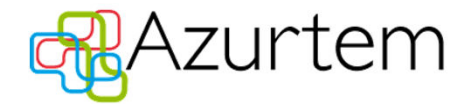

#### Hardware

• A work bench large enough to accommodate fifty devices

 $(2 \times S - RJOI)$ 

- A fifty port PoE switch e.g. CRS354-48P-4S+2Q+RM
- Ethernet cables to connect the devices up to the switch
- A computer preconfigured to run the installation procedure.

#### Hardware (cont'd)

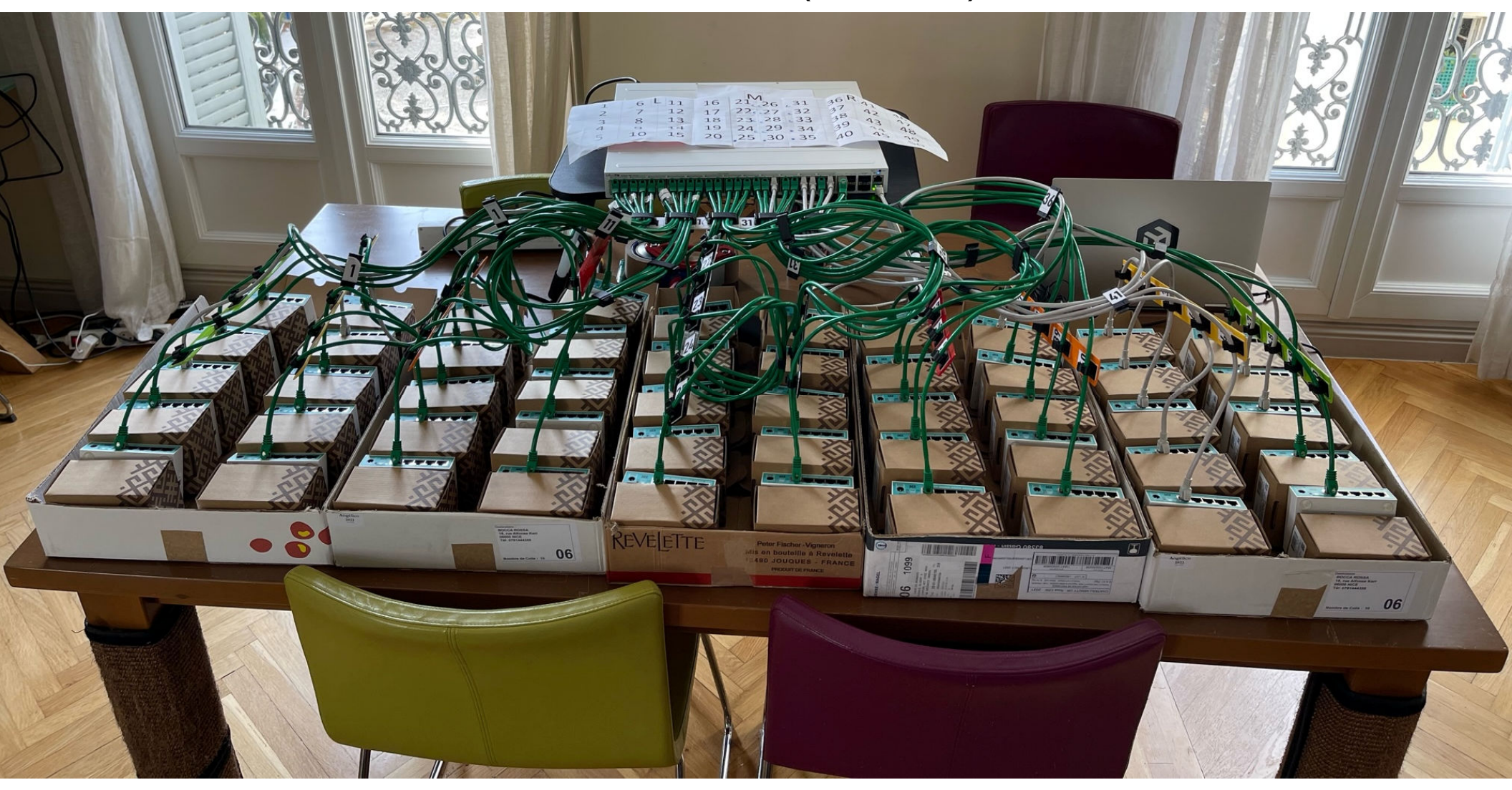

13

### Software

• Flashfig : tool that does the magic

14

- Netinstall : helps when you have to manually install a device
- Winbox/SSH : provides control and oversight of tasks/result
- Linux : because Windows won't suffice
- <u>Ansible</u> : used to upgrade/downgrade the devices
- A means to print the devices' identification labels

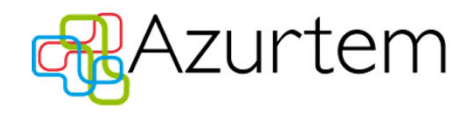

15

# strategy

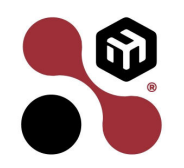

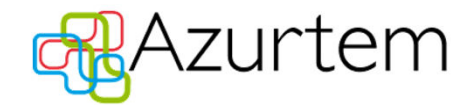

#### Task flow

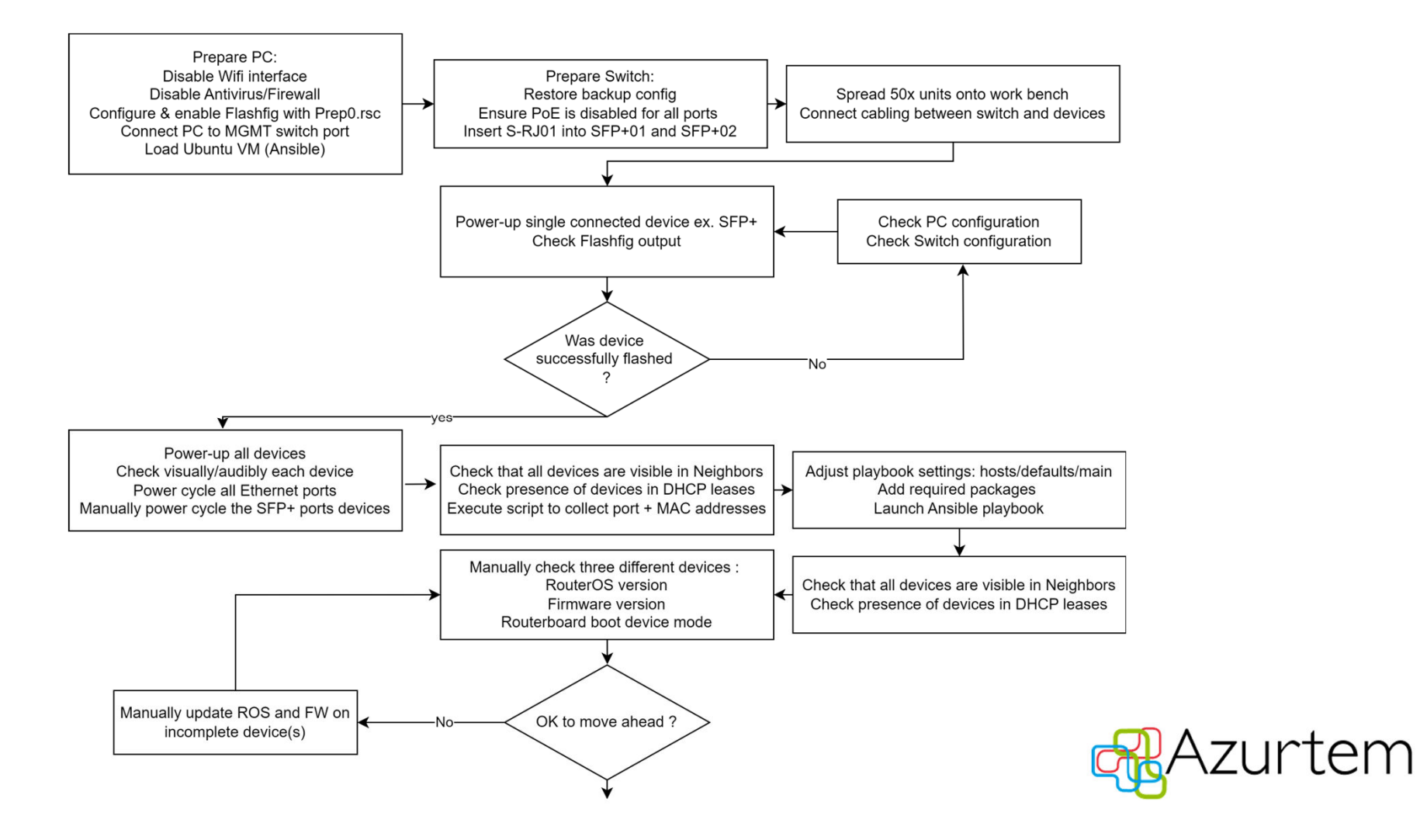

6

#### Task flow (cont'd)

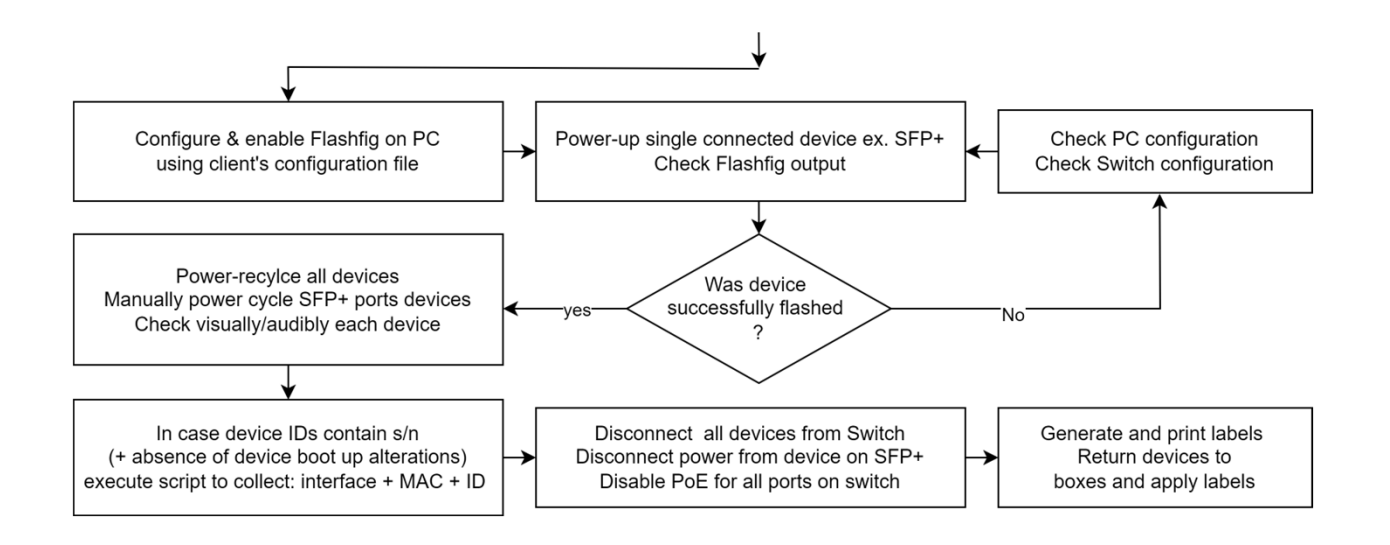

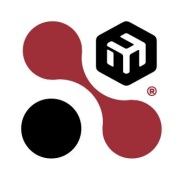

17

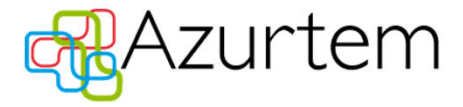

#### 8

### Switch

#### Prepare the bridge:

:for x from 1 to 49 do={/interface bridge port add bridge=bridge interface=("ether".x) :for x from 1 to 49 do={/interface bridge port set number=\$x hw=no} :for x from 1 to 2 do={/interface bridge port add bridge=bridge interface=("sfp-sfpplus".x)

#### Control the power:

:for x from 0 to 47 do={/interface ethernet poe set x poe-out=off} :for x from 0 to 47 do={/interface ethernet poe set x poe-out=auto-on} :for x from 0 to 47 do={/interface ethernet poe power-cycle x}

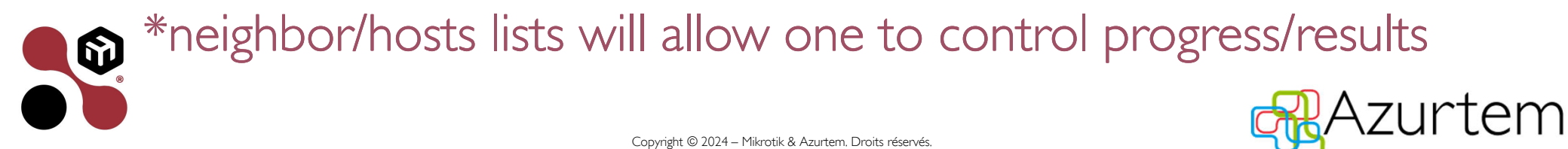

# Flashfig

- Previously, Flashfig was launched from within NetInstall
- It has been available as a separate tool since RouterOS v6.47
- Until last May, Flashfig could only replace the 'running configuration' not the default-configuration

| Label           | MAC address / Media     | Status            | Software ID: SC4B-6CL8                 | Help               |
|-----------------|-------------------------|-------------------|----------------------------------------|--------------------|
| 🕞 RB750Gr3      | 6C:3B:6B:70:99:73       | Installing        | Key: <use key="" previous=""> 24</use> | nF Browse          |
|                 |                         |                   | ✓ Keep old configuration               | C.ul               |
|                 |                         |                   | IP address: /                          | -                  |
|                 |                         |                   | Gateway:                               | Flashfig           |
| ransfering: rou | iteros-mmips-6.37.3.npk |                   | Baud rate:                             | Apply default conf |
| Make floppy     | Net booting Ins         | stall Cance       | Configure script:                      |                    |
| ackages         |                         |                   | 1                                      |                    |
| Sets:           | <b>~</b>                | Save set D        | elete set                              |                    |
| From: C:\Use    | rs\msn\Downloads        |                   | Browse Select                          | all Select none    |
| Name            | Version De              | scription         |                                        |                    |
| routeros-m      | mips 6.37.3 Ro          | uterOS for RB750v | 3                                      |                    |
|                 |                         |                   |                                        |                    |
|                 |                         |                   |                                        |                    |

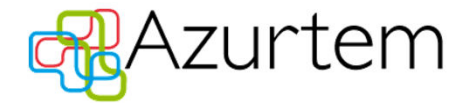

Copyright © 2024 – Mikrotik & Azurtem. Droits réservés.

6

20

• Early May 2023 Druvis published two videos announcing the possibility of using Flashfig to facilitate volume installations :

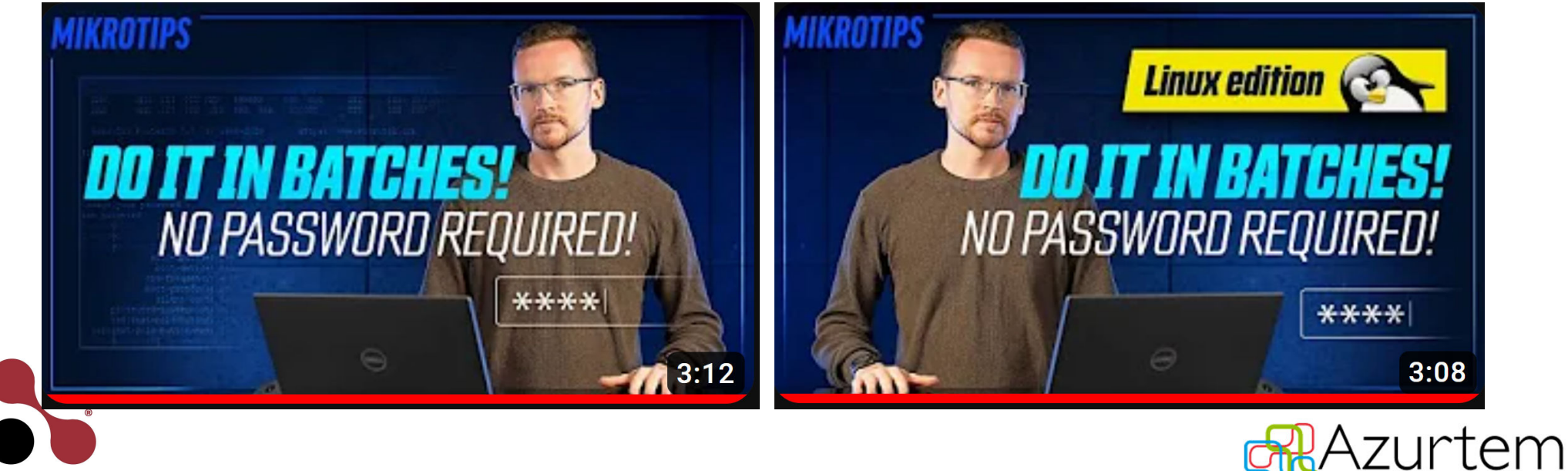

- Flashfig executes within 3s; before ROS is loaded, therefore no admin password is required
- Flashfig is a Windows executable
- Can only act upon devices located in the same L2 network segment

| ashfig              |         |               |        | -         |          |
|---------------------|---------|---------------|--------|-----------|----------|
| ) Active            |         |               |        |           | Activate |
| oot Client Address: | 192.168 | .88.1         |        |           | Browee   |
|                     | Status  | File          | / Size | Compress  | Celest   |
|                     |         |               |        |           | Select   |
|                     |         |               |        |           | Remove   |
| Scripts             |         |               |        |           |          |
|                     |         |               |        |           |          |
|                     |         |               |        |           |          |
|                     |         |               |        |           |          |
|                     |         |               |        |           |          |
|                     | Num /   | Time 14:56:13 | Text   | Reps<br>1 |          |
|                     | - '     | 14.30.13      | neio   |           |          |
|                     |         |               |        |           |          |
| Messages:           |         |               |        |           |          |
|                     |         |               |        |           |          |
|                     |         |               |        |           |          |
|                     |         |               |        |           |          |
|                     |         |               |        |           |          |

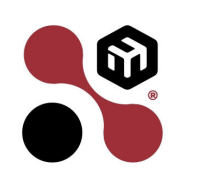

2

https://help.mikrotik.com/docs/display/ROS/Flashfig

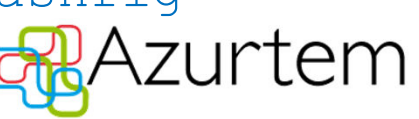

- I) Choose your source .rsc file
- 2) Click on the loaded script
- 3) Click on "Select"
- 4) Click on "Enable" to activate

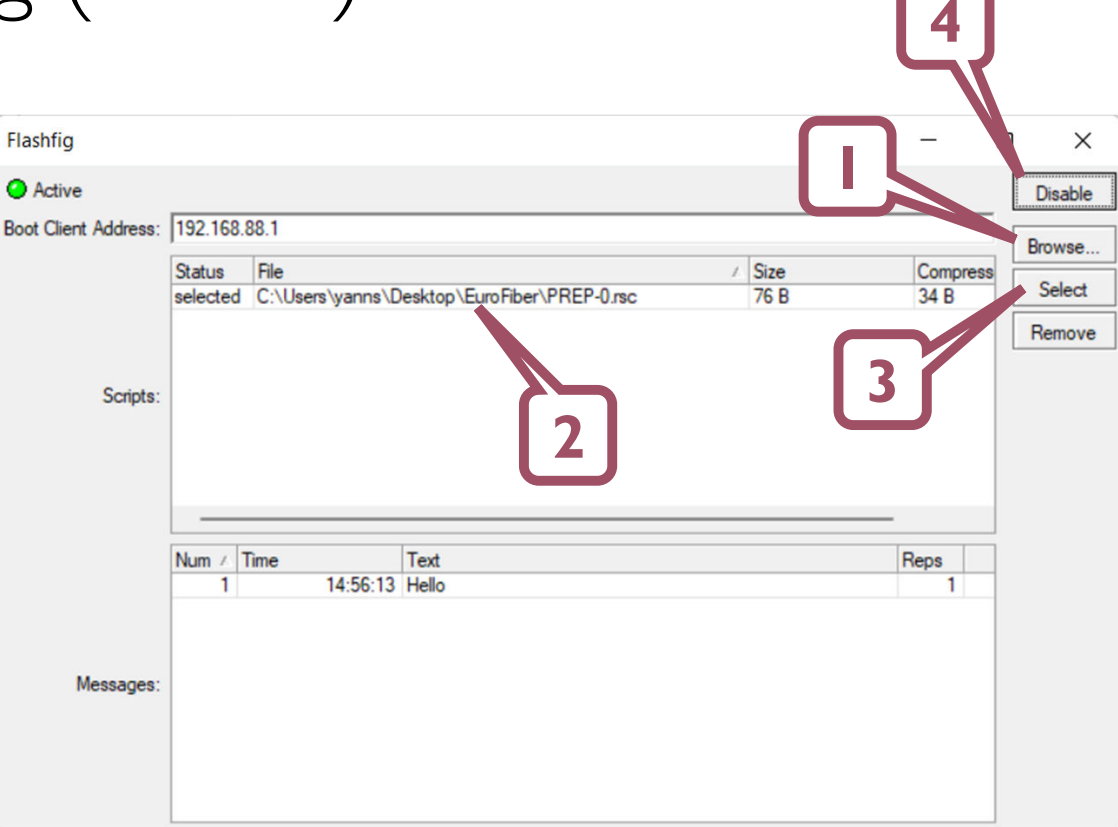

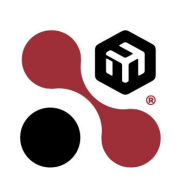

22

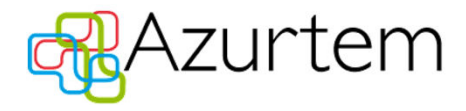

• If all goes well then you should see the router appear in the 'Messages' pane with an indication of its status : "Flashfigged"

| Flashfig             |                            |                  |                                           |         |          | -      |         |  |
|----------------------|----------------------------|------------------|-------------------------------------------|---------|----------|--------|---------|--|
| Active               |                            |                  |                                           |         |          |        | Disable |  |
| Boot Client Address: | ient Address: 192.168.88.1 |                  |                                           |         |          |        |         |  |
|                      | Status File / Size         |                  |                                           | Size    | Compress | Select |         |  |
|                      | selected                   | C:\Users\yanns\D | esktop \Euro Fiber \F REF-0.rsc           |         | 76 B     | 34 D   | Remove  |  |
| Scripts:             |                            |                  |                                           |         |          |        |         |  |
|                      | Num 🛆                      | Time             | Text                                      |         |          | Reps   |         |  |
|                      | 2                          | 15:00:50         | Hello<br>C4:AD:34:E8:6B:24 RB750-hb: Flas | shfigge | d        | 1      |         |  |
| Messages:            |                            |                  |                                           |         |          |        |         |  |

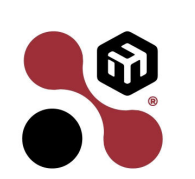

23

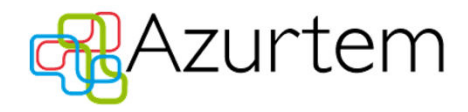

Recommendations

- Ensure that all interfaces on the PC running Flashfig are disabled or else you could run into the "no TFTP request" error.
- Disable any active DHCP server(s) present in the L2 segment
- On the switch, ensure that the stp mode is set to 'none' and that HW-offload is disabled for all ports.

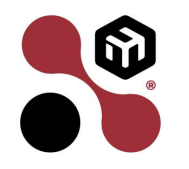

24

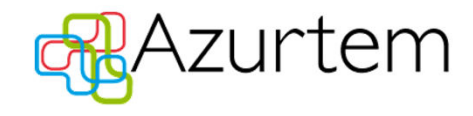

- Whether you're executing Flashfig or NetInstall the targeted device(s) must have the boot mode set to 'FlashBoot'.
- This is set by default on brand new devices

system/routerboard/settings/set boot-device=flash-boot-once-then-nand

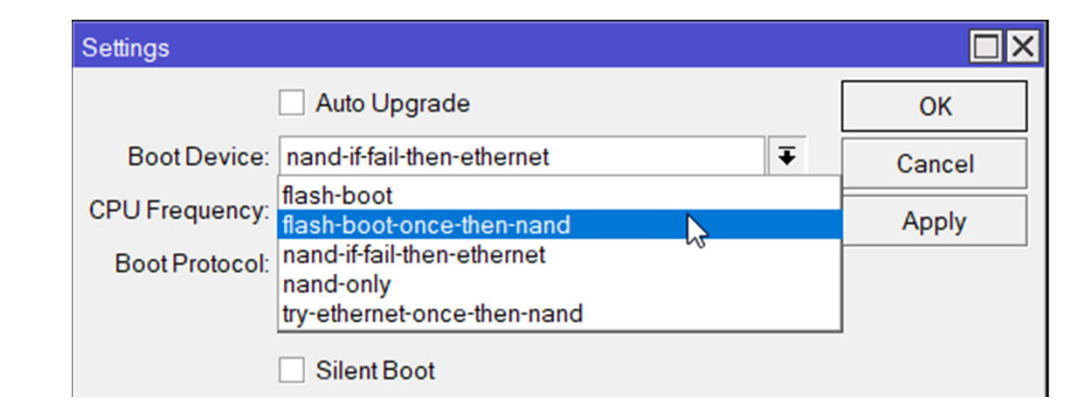

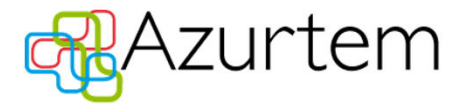

25

26

• When injecting your own default configuration script NetInstall/Flashfig will add it to the end of the existing (Mikrotik) default configuration :

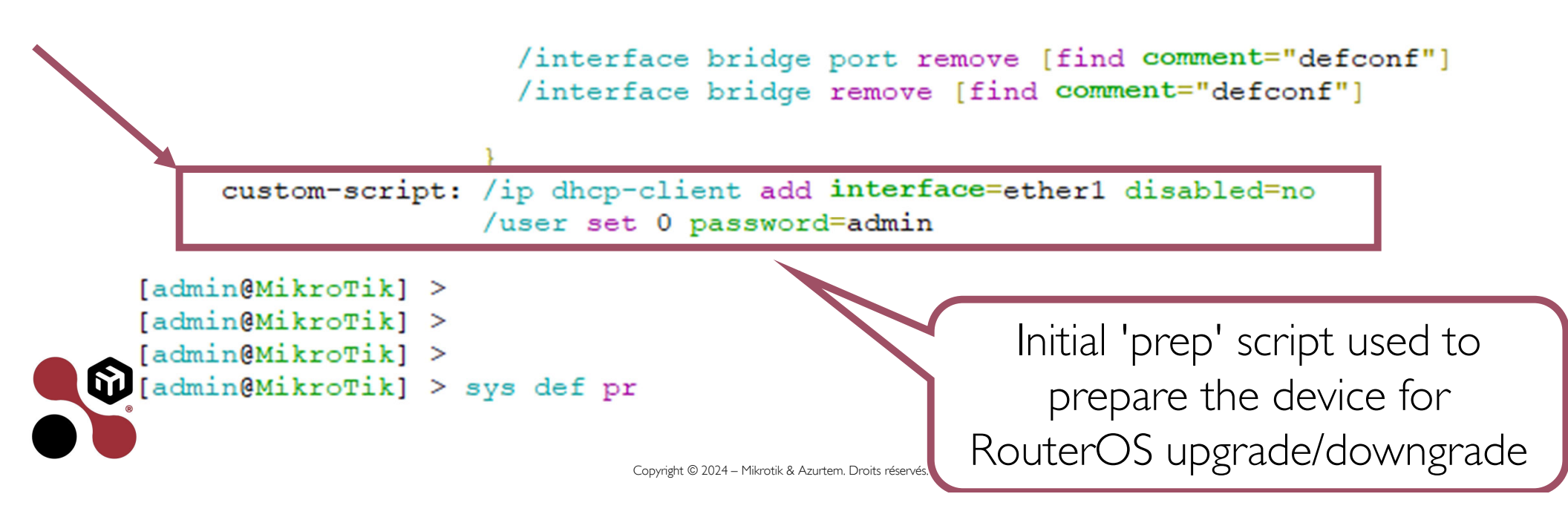

# Ansible

- Opensource platform with which you can automate : software provisioning, configuration management and application deployment.
- Acquired by Red Hat in 2015, Ansible is designed to configure both Unix-like systems and Microsoft Windows hosts.
- Ansible is agentless, relying on remote connections via SSH or Windows Remote Management which allows PowerShell execution.

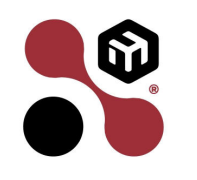

27

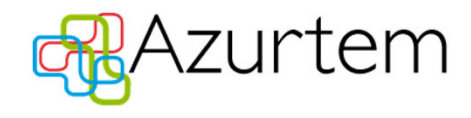

# Ansible (cont'd)

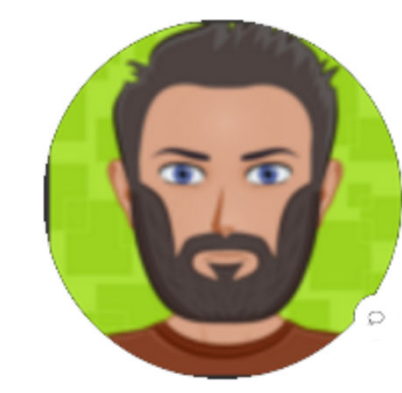

- An Ansible playbook is publicly available allowing one to automate the upgrade and/or downgrade of RouterOS on Routerboards.
- Thanks to Zach Biles (Github: bile0026), an automation engineer and network architect for sharing this Playbook.

https://github.com/bile0026/mikrotik\_upgrade/blob/master/README.md

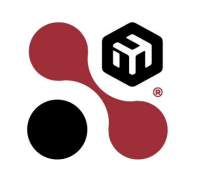

28

https://github.com/bile0026/mikrotik\_upgrade

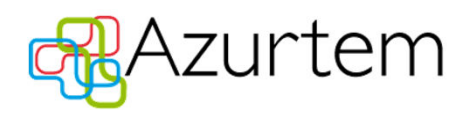

#### ros\_upgrade

#### etc/ansible/hosts

A.K.A. the 'inventory' file.

Defines which devices will be targeted by your playbook as well as some other useful parameters : [routerboards] 192.168.89.[200:250]

[routerboards:vars] ansible\_connection=ansible.netcommon.network\_cli ansible\_network\_os=routeros ansible\_user=admin ansible\_ssh\_pass=admin deprecation\_warnings=false gather\_facts=no

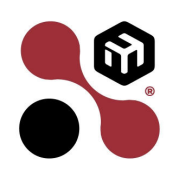

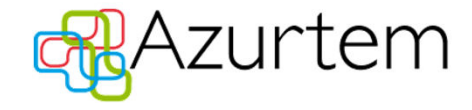

Copyright © 2024 – Mikrotik & Azurtem. Droits réservés.

29

etc/ansible/ansible.cfg Affects Ansible's behaviour, environment and preferences

[defaults] host\_key\_checking = False

[ssh\_connection] pipelining = True retries=2

States how many times Ansible will attempt to execute a task on a remote host in case of connection difficulties

Copyright © 2024 – Mikrotik & Azurtem. Droits réservés.

allows execution of multiple tasks over a single SSH connection. Sends commands/data sequentially without waiting for completion

Disables SSH host

key checking

6

• collections/: package containing reusable content

ansible-galaxy collection install -r collections/requirements.yml

- ros\_upgrade/defaults/: execution values used by the playbook e.g. ssh port, ROS version, install method, update channel, timeouts, ...
- ros\_upgrade/tasks/: install methods available to the playbook
- ros\_upgrade/packages/: npk files available to the playbook

3

Instead of downloading the required npk files they can be stored in ros\_upgrade/packages

community.routeros

Visual Studio Code with Mikrotik RouterOS script extension

ros\_upgrade/defaults/main.yml:

ansible\_connection: ansible.netcommon.network\_cli ansible\_network\_os: community.routeros.routeros ssh\_port: 22 routeros\_version: 7.12.1 install\_method: push update\_channel: stable reboot\_timeout: 1 transfer\_timeout: 45 poll\_interval: 30 validation: true

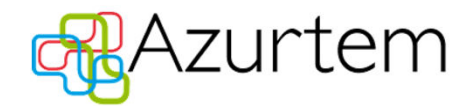

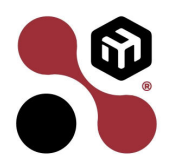

ros\_upgrade/tasks/

Main: initial method that calls the task that's is indicated in defaults:

- normal: similar to using /system/packages/check for updates/Download
- download: uses the router's Internet access for specific upgrade/downgrade
- push: uses Ansible's Internet access for specific upgrade/downgrade
- firmware: used to upgrade Routerboot

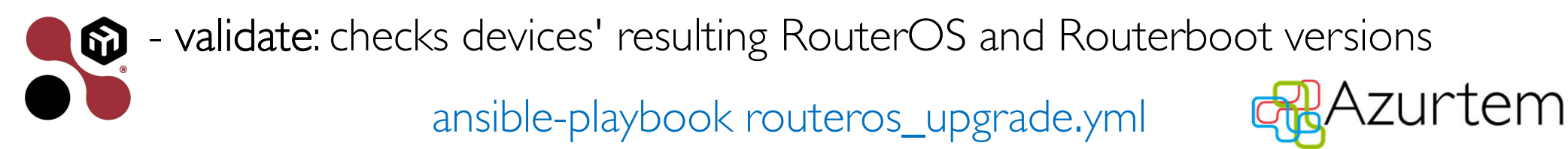

34

### ros\_upgrade (cont'd)

ros\_upgrade/push.yml:

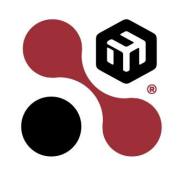

```
name: Push ROS npk to router
ansible.netcommon.net_put:
  src: packages/routeros-{{ routeros_version }}-{{ ansible_net_arch }}.npk
  protocol: sftp
  dest: /routeros-{{ routeros_version }}-{{ ansible_net_arch }}.npk
register: push_result
vars:
  ansible command timeout: "{{ transfer timeout }}"
name: Push WifiWave2 npk to router
ansible.netcommon.net put:
  src: packages/wifiwave2-{{ routeros_version }}-{{ ansible_net_arch }}.npk
  protocol: sftp
  dest: /wifiwave2-{{ routeros_version }}-{{ ansible_net_arch }}.npk
register: push_result
vars:
  ansible_command_timeout: "{{ transfer_timeout }}"
name: Push tr069-client npk to router
ansible.netcommon.net_put:
  src: packages/tr069-client-{{ routeros_version }}-{{ ansible_net_arch }}.npk
  protocol: sftp
  dest: /tr069-client-{{ routeros_version }}-{{ ansible_net_arch }}.npk
register: push_result
vars:
  ansible command timeout: "{{ transfer timeout }}"
```

• The reboot caused the task to fail due to the loss of the SSH connection. The workaround was to ignore any errors caused by the action :

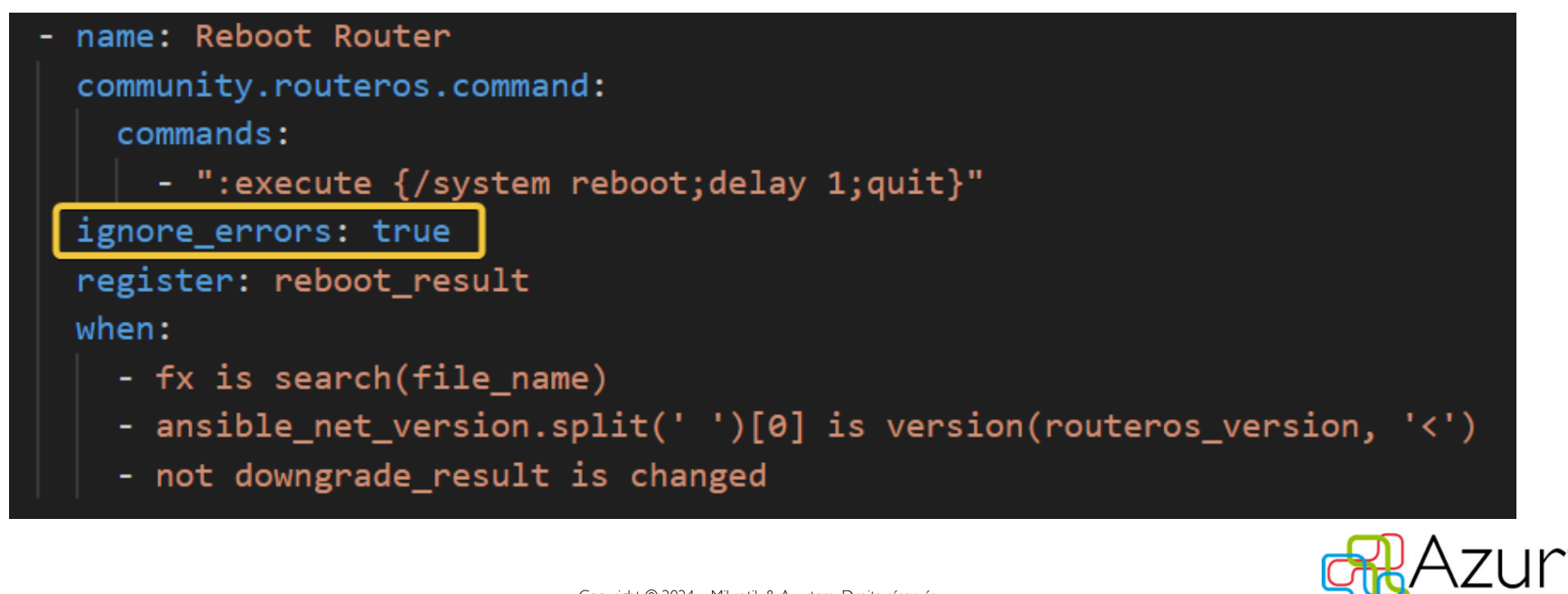

Copyright © 2024 – Mikrotik & Azurtem. Droits réservés.

35

• The reboot wouldn't execute because the verification of the transferred RouterOS npk file would fail. Updated approach :

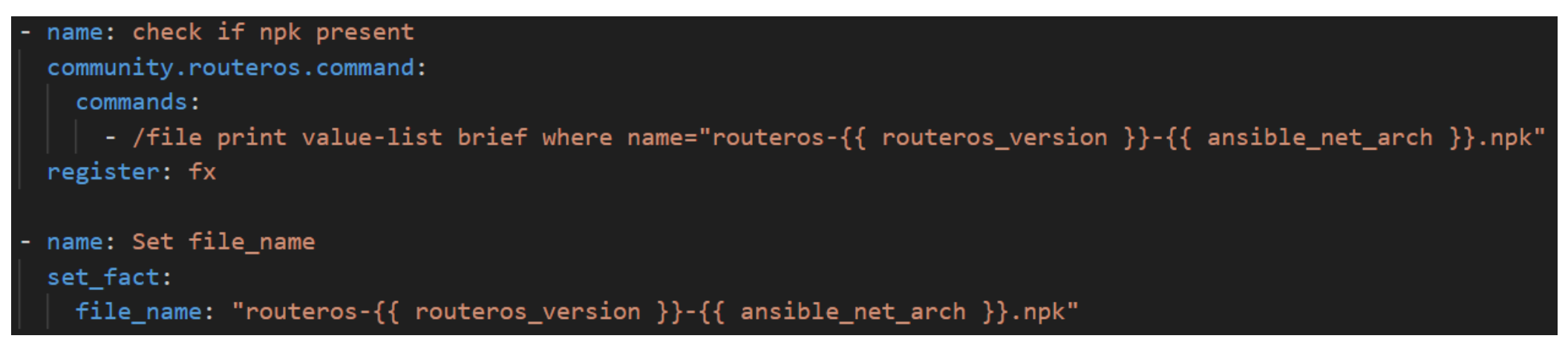

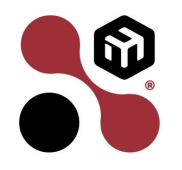

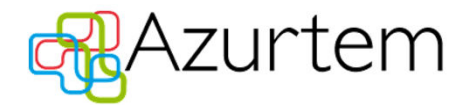

ros\_upgrade/firmware.yml:

name: flashboot
routeros\_command:

commands: /system routerboard settings set boot-device=flash-boot-once-then-nand

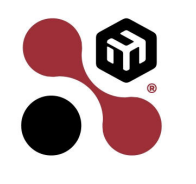

ansible-playbook routeros\_upgrade.yml -t firmware ansible-playbook routeros\_upgrade.yml -t flashboot

Single task execution

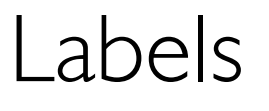

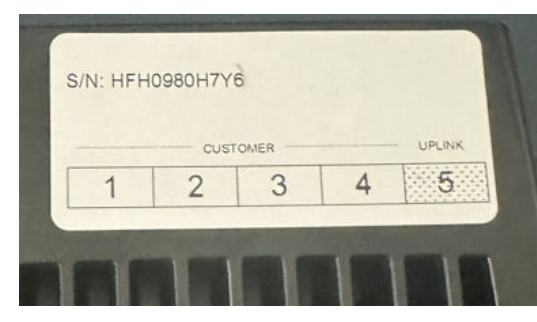

- Labels allow the client to quickly identify the prepared devices.
- Can be applied on the boxes or on the devices themselves.
- May display an ID, a s/n or a MAC address; even a bar/QR code
- They are generally applied at the end of the preparation so keeping the 50x devices sorted in the proper order is essential.

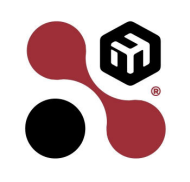

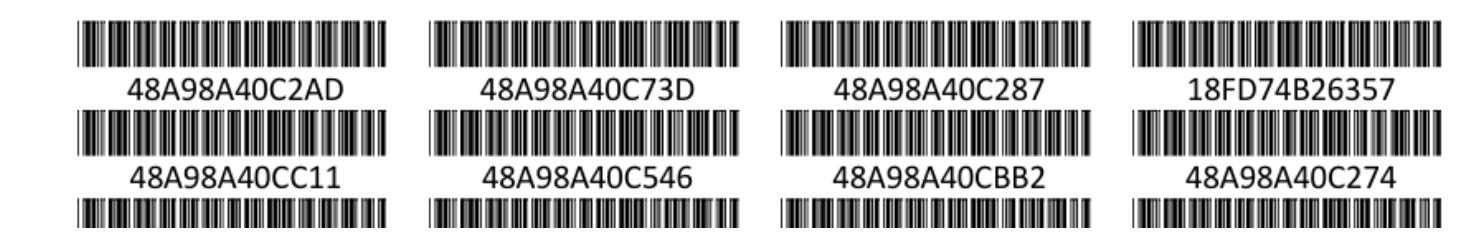

# Labels (cont'd)

on-interface;mac-address ether1;48:A9:8A:8A:C7:01 ether2;48:A9:8A:8A:DD:AC ether3;48:A9:8A:87:FB:F5 ether4;48:A9:8A:8A:7E:2C

Once the devices are connected and active collect the 50x Interface + MAC addresses

:set \$buffer ("on-interface".";"."mac-address"."\n"); :foreach i1 in [/interface ethernet find where running=yes] do={:set \$ethlist [/interface ethernet get \$i1 name]; :foreach i2 in=\$ethlist do={:foreach i3 in=[/interface bridge host print prop=on-interface,mac-address as-value where interface=\$i2 dynamic !local] do={:set \$buffer (\$buffer.\$i3->"on-interface".";".\$i3->"mac-address"."\n");}} /file print file=\$fileName where name="";

delay Is;

Collect the data:

:local h [pick \$hour 0 2]; :local m [pick \$hour 3 5];

{:local ethlist;

:local buffer:

/file set \$fileName contents=\$buffer;}

:local hour [/system clock get time];

:local fileName "address-list (\$h-\$m)";

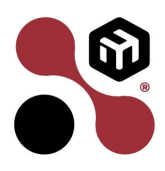

Collect the 50x Interface + MAC addresses + identities

ip neighbor pr fil serial-list.txt proplist="interface,mac-address,identity" without-paging

# Labels (cont'd)

- Labels can be printed using a thermal printer and then applied on each device/box using a label applicator.
- Microsoft Word can be used to merge and print sheets of labels. The merge however fills the sheet from left to right and then top to bottom.
- We used Barcode Studio from Tec-IT to generate bar/QR codes and print the labels; in an order that suited us best.

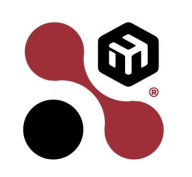

40

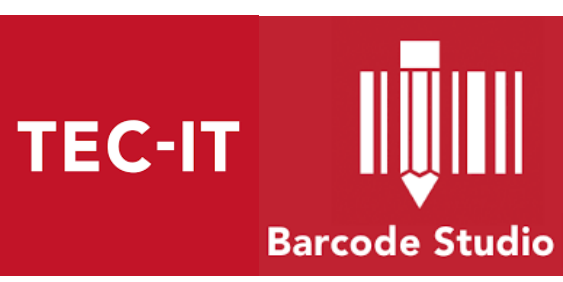

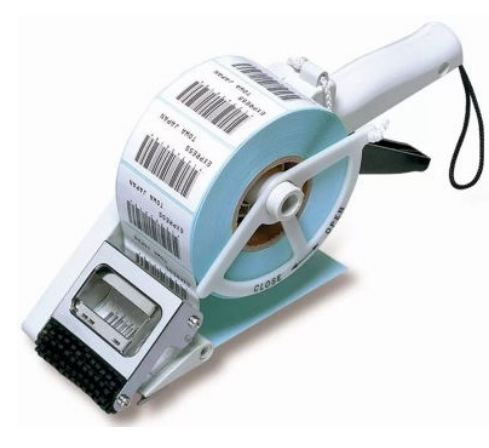

#### Lessons learnt

41

- An installation session 'flow' can be hampered by unforeseen circumstances so plan for potential contingencies.
- Have a second PC on hand to continue the deployment process in case of failure with your main PC.
- Backup the switch's configuration, for future sessions and to quickly recover from a switch break down.
- Have a plan B to print the labels to ensure that the shipment
   of the prepared devices won't be delayed.

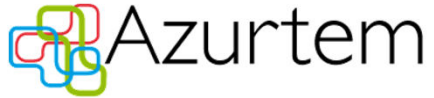

# Lessons learnt (cont'd)

• Map your device layout to maintain consistency and to facilitate maintenance when required.

42

• Group your cables together to avoid confusion and potential device identification errors

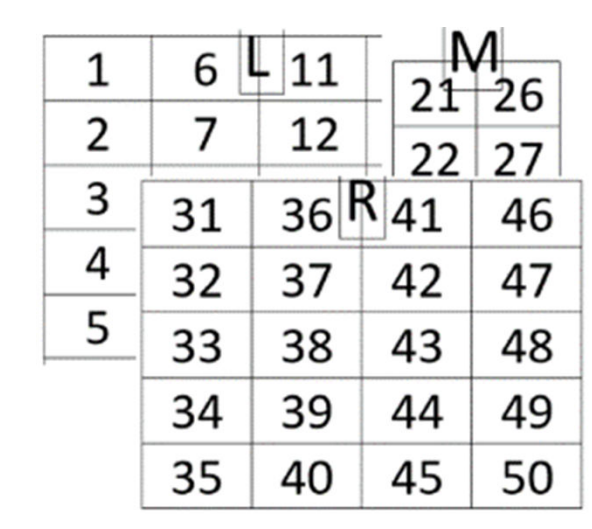

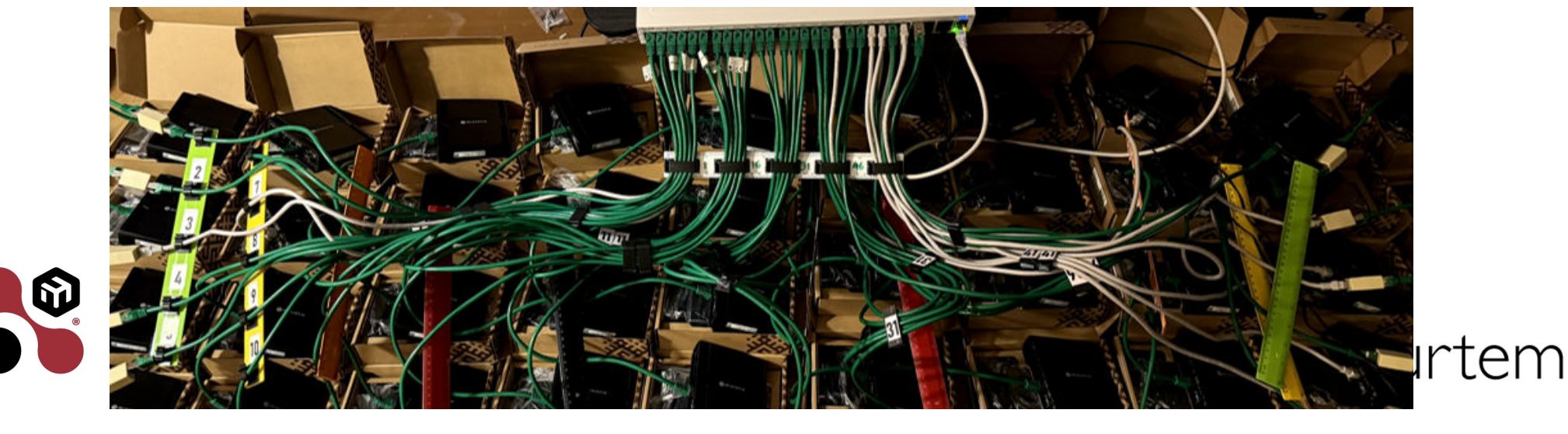

### Lessons learnt (cont'd)

• If the switch is started up with the client devices already plugged in then by default these will also be powered up.

The switch however won't be quick enough to activate the L2 network segment and thus Flashfig won't be able to flash the devices.

The result is that devices will no longer be in Flashboot mode. To fix this reboot each device using the reset button to enable NetInstall mode.

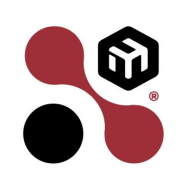

Begin a new session by setting "poe-out=off" on all Ethernet ports

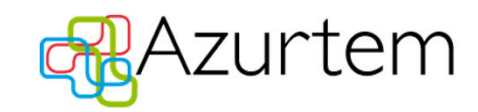

### Lessons learnt (cont'd)

44

- Execute Flashfig with a single unit first to ensure success. The two SFP+ ports are prime candidates for such tests.
- Some devices won't respond (well) to Flashfig/Ansible you may have to deal with them manually/individually (NetInstall).
- Check whether you can reboot the devices after flashing the customer's configuration; the initial boot sequence may be programmed to adapt the router's configuration based on available links.

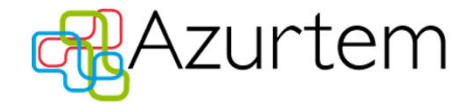

#### Visuals

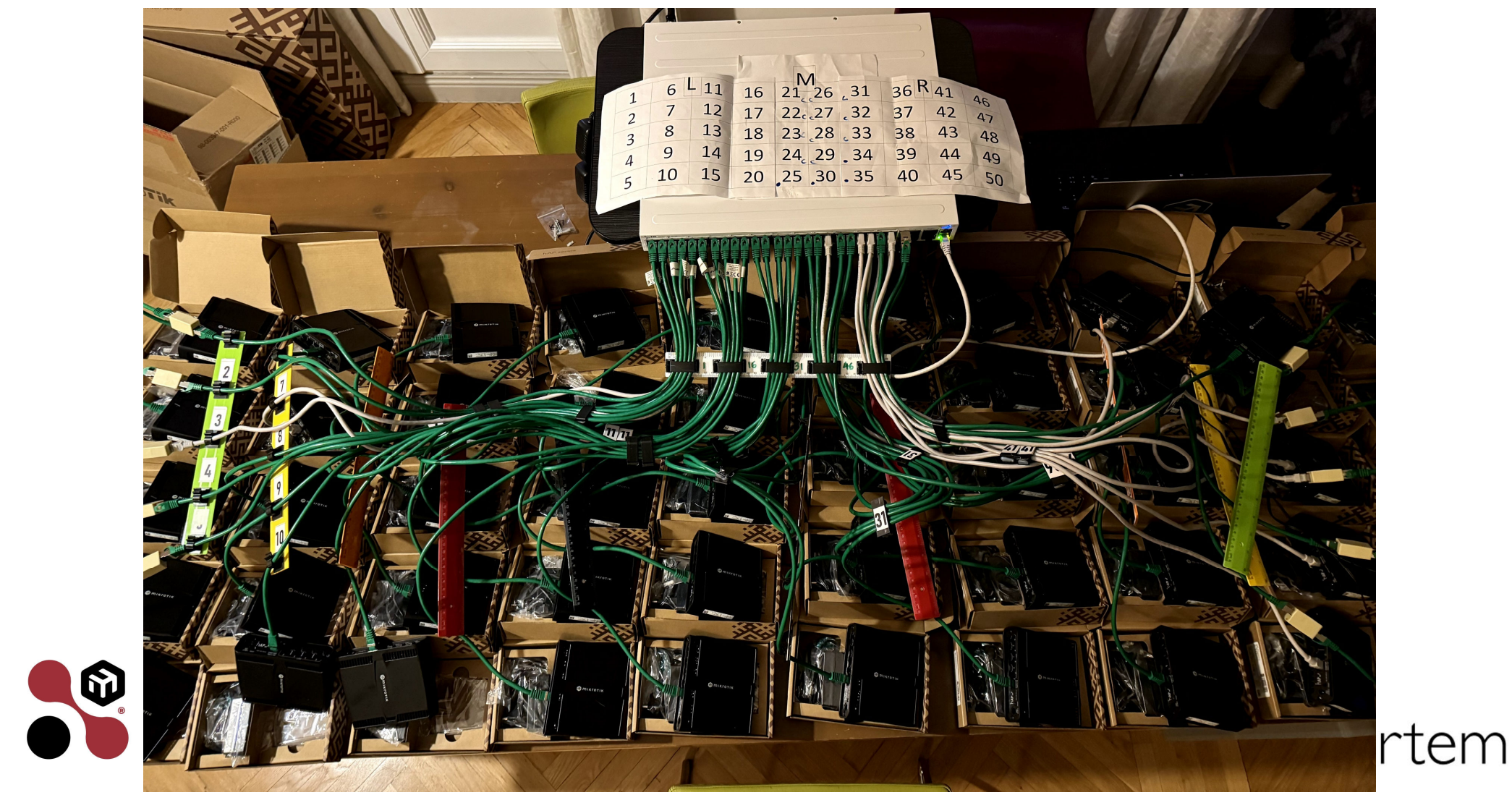

45

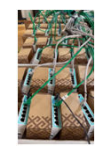

# Visuals (cont'd)

46

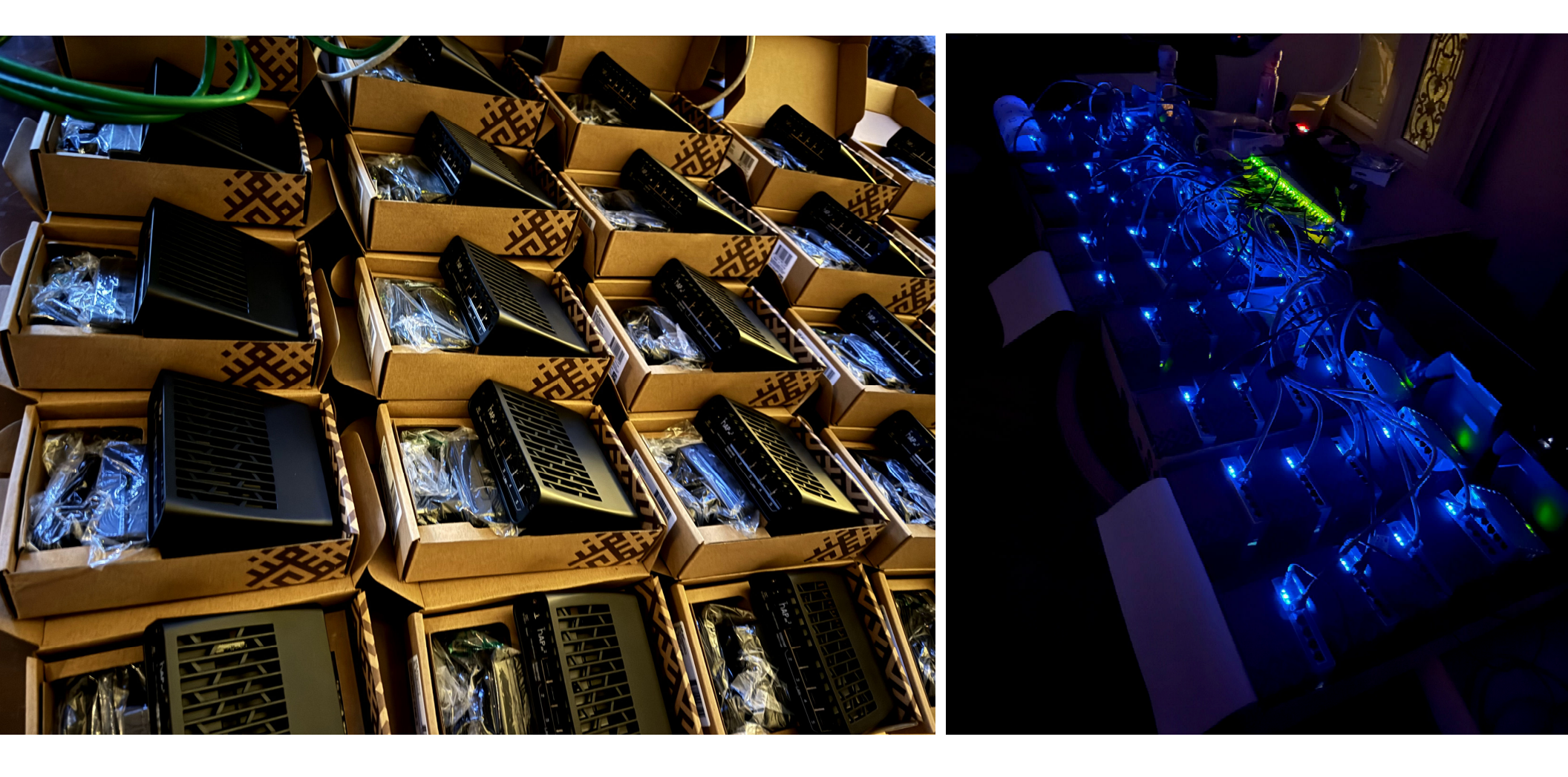

47

# questions ?

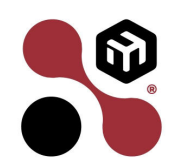

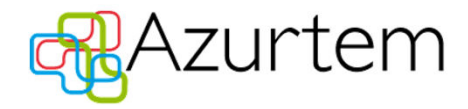